## Инструкция по оплате оргвзноса через «Сбербанк online»

1. На своей странице «Сбербанк online» на вкладке «Платежи» в списке выбрать «Платеж по реквизитам».

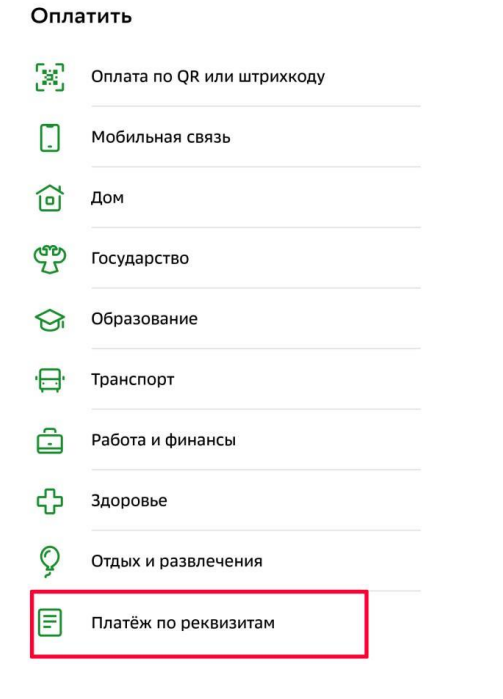

2. Ввести ИНН 7813045402

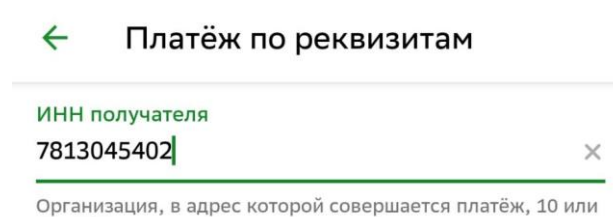

12 цифр

Нажать «Продолжить»

3. В списке появившихся услуг выбрать «Прочие платежи»

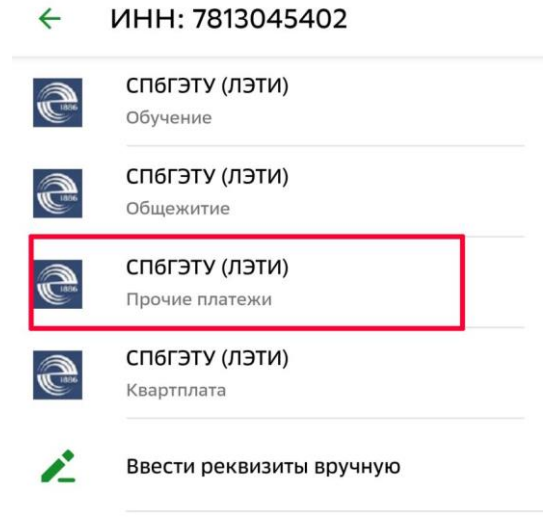

4. В появившемся окне заполнить поле «ФИО». Нажать кнопку «Продолжить»

5. В появившейся форме ВНИМАТЕЛЬНО заполнить поля: (см. рис. ниже)

| 4 | СП6ГЭТУ (ЛЭТИ)                                                         | <   |
|---|------------------------------------------------------------------------|-----|
| T | Назначение<br>ОРГАНИЗАЦИОННЫЙ ВЗНОС                                    | -   |
|   | По назначению платежа организация определя<br>за что происходит оплата | ет, |
|   | КБК                                                                    |     |
|   | 00000000000000130                                                      |     |
|   | ÷                                                                      |     |
| T | ФИО обучающегося<br>Иванов Иван Иванович                               |     |
|   | Фамилия Имя Отчество полностью                                         |     |
| T | Факультет                                                              |     |
| т | Период оплаты (семестр)                                                |     |
| - | Идентификатор/номер договора                                           |     |
|   | УИН (при наличии)                                                      |     |
|   | Введите УИН. Если УИН отсутствует, оставьте по пустым                  | оле |
|   | Тип док-та удостов.личность                                            |     |
| т | ΠΑСΠΟΡΤ ΡΦ                                                             | Ŧ   |
|   | Продолжить                                                             |     |

Адрес плательщика: (город, улица, дом, квартира) Назначение платежа: Организационный взнос ФИО обучающегося: ФИО автора статьи Период оплаты: 27-31.05 Идентификатор/номер договора: mwelectronics2024

Номер документа, удостоверяющего личность: серия и номер паспорта без пробелов

После ввода данных нажать кнопку «Продолжить»